Letort Léo

# Compte rendu d'Installation d'un « Server Windows 2012 »

# Table des matières

| 0 | bjectif(s) :                                        | . 2 |
|---|-----------------------------------------------------|-----|
|   | Installation :                                      | . 2 |
|   | Ajouter un utilisateur sur le domaine.              | . 9 |
|   | Créer un chemin de profil et un Dossier personnel : | 10  |

# **Objectif(s) :**

L'objectif de se tuto est dans un premier temps d'installer une machine virtuelle avec un os Windows Server 2012

| Machine | Os     | Distribution | Version | C/S | IP            |
|---------|--------|--------------|---------|-----|---------------|
| POSTE21 | Debian | Linux        | 8.5     | S   | 192.168.1.141 |
|         |        |              |         |     | Samba4        |

# **Installation :**

A la fin de l'installation de la VM on nous demande de mettre un mot de passe :

Ce mot de passe représente le mot de passe Administrateur de la machine.

| Paramètres                                       |                                                      |         |                                         |  |  |
|--------------------------------------------------|------------------------------------------------------|---------|-----------------------------------------|--|--|
| Tapez un mot de passe j<br>automatiquement à cet | pour le compte Administrateur intégré<br>ordinateur. | e que v | ous pouvez utiliser pour vous connecter |  |  |
| Nom d'utilisateur                                | Administrateur                                       |         |                                         |  |  |
| Mot de passe                                     | •••••                                                |         |                                         |  |  |
| Entrer de nouveau le<br>mot de passe             | •••••                                                | Ŷ       |                                         |  |  |

Une fois la machine déverrouillé on arrive directement sur le *Gestionnaire de serveur* qui sera un logiciel *ESSENTIEL* à la configuration de la machine.

Password1234

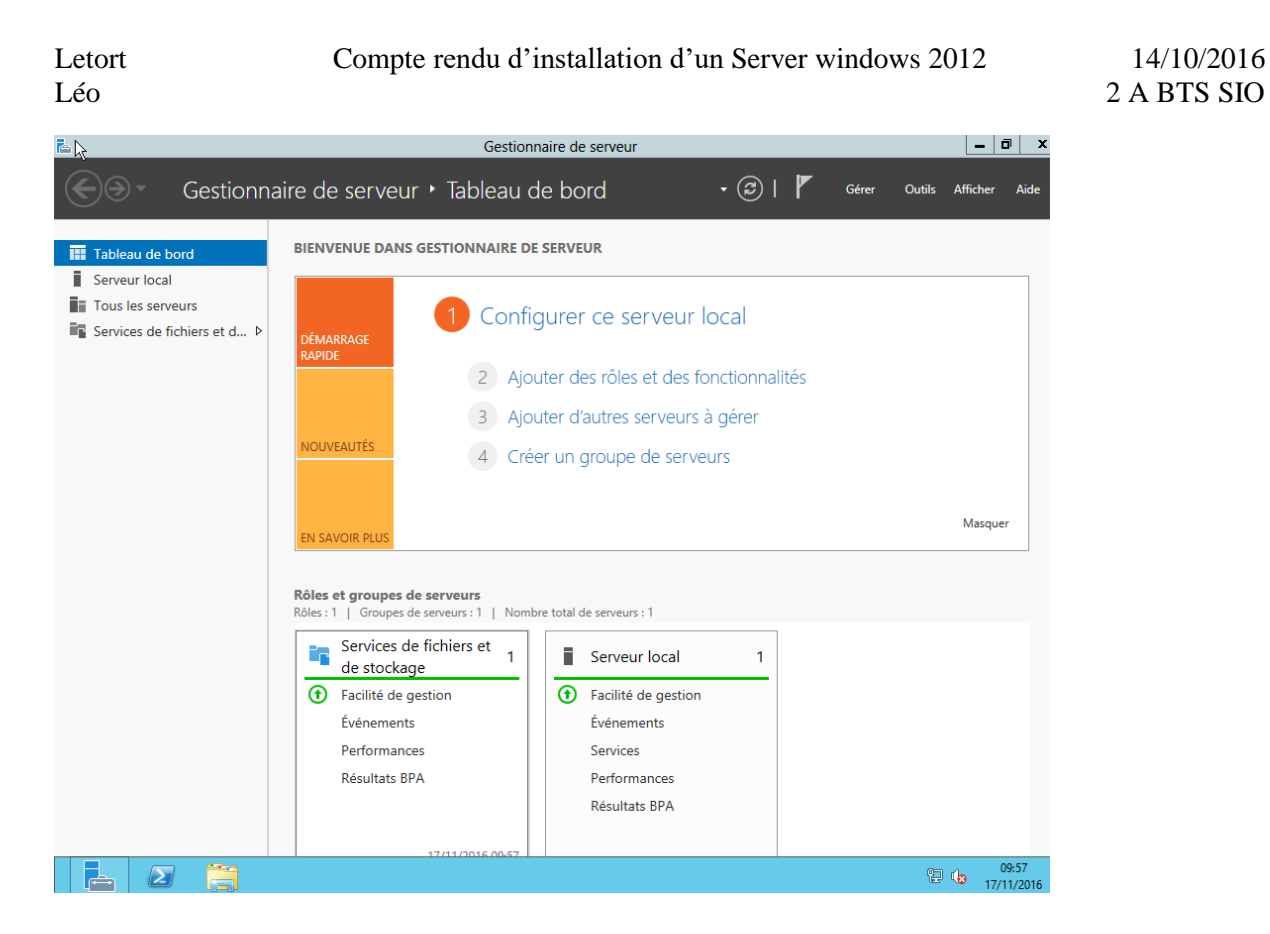

On va commencer par mettre à jour le nom de l'ordinateur et l'adresse IP de notre machine !

Puis pour que cela soit pris en compte, il faut bien sûr redémarrer.

On va ensuite activer les connexions à distance

| 😽 Connexion Bureau à distance                                                                                            |
|----------------------------------------------------------------------------------------------------|
| Connexion Bureau<br>A distance                                                                                           |
| Ordinateur : 192.168.1.141                                                                                               |
| Nom SIO\Administrateur<br>d'utilisateur :<br>Vos informations d'identification seront demandées lors de la<br>connexion. |
| Afficher les options     Connexion     Aide                                                                              |

On peut aussi enlever les pare-feu windows si nécessaire.

#### Pour installer un rôle :

| 0                                                                                                    |                                                                                                    |                                      |
|----------------------------------------------------------------------------------------------------|----------------------------------------------------------------------------------------------------|--------------------------------------|
| DÉMARRAGE<br>RAPIDE                                                                                                    | 1 Configurer ce serveur local                                                                                                    |                                      |
|                                                                                                    | 2 Ajouter des rôles et des fonctionnalités                                                                                                    |                                      |
|                                                                                                    | 3 Ajouter d'autres serveurs à gérer                                                                                                    |                                      |
| OUVEAUTÉS                                                                                                    | 4 Créer un groupe de serveurs                                                                                                    |                                      |
| N SAVOIR PLUS                                                                                                    |                                                                                                    | Masquer                              |
| ordinateur physiq                                                                                                    | que ou virtuei en fonctionnement, ou sur un disque dur virtuei nor                                                                                                    | 's connexion.                        |
| <ul> <li>Installation be<br/>Configurez un s</li> <li>Installation de<br/>Installez les ser<br/>déployer des b</li> </ul>                                                                                                    | basée sur un rôle ou une fonctionnalité<br>serveur unique en ajoutant des rôles, des services de rôle et des f<br>les services Bureau à distance<br>rvices de rôle nécessaires à l'infrastructure VDI (Virtual Desktop Ini<br>pureaux basés sur des ordinateurs virtuels ou sur des sessions.                                                                                                    | fonctionnalités.<br>frastructure) po |
| Installation be<br>Configurez un s<br>Installation de<br>Installez les ser<br>déployer des be<br>Avant de commencer<br>Type d'installation<br>Sélection du serveur<br>Rôles de serveurs<br>Fonctionnalités<br>Conferencieure            | pasée sur un rôle ou une fonctionnalité         serveur unique en ajoutant des rôles, des services de rôle et des f         des services Bureau à distance         rvices de rôle nécessaires à l'infrastructure VDI (Virtual Desktop Intoneureaux basés sur des ordinateurs virtuels ou sur des sessions.         r       Sélectionnez le serveur ou le disque dur virtuel sur lequel installer des rôles         © Sélectionner un serveur du pool de serveurs         © Sélectionner un disque dur virtuel         Pool de serveurs         Filtre :                           | fonctionnalités.<br>frastructure) po |
| Installation be<br>Configurez un s<br>Installation de<br>Installez les ser<br>déployer des be<br>Avant de commencer<br>Type d'installation<br>Sélection du serveur<br>Rôles de serveurs<br>Sonctionnalités<br>Confirmation<br>Wesultats | sessée sur un rôle ou une fonctionnalité         serveur unique en ajoutant des rôles, des services de rôle et des f         des services Bureau à distance         rvices de rôle nécessaires à l'infrastructure VDI (Virtual Desktop Intoureaux basés sur des ordinateurs virtuels ou sur des sessions.         r       Sélectionnez le serveur ou le disque dur virtuel sur lequel installer des rôles         © Sélectionner un serveur du pool de serveurs         Sélectionner un disque dur virtuel         Pool de serveurs         Filtre :         Nom       Adresse IP | fonctionnalités.<br>frastructure) po |

Choisir AD DS !

| )           | Assistant Ajout de rôles et de fonctionnalités                                                                                 |  |  |  |  |
|-------------|----------------------------------------------------------------------------------------------------|--|--|--|--|
| Aja         | outer les fonctionnalités requises pour Services AD                                                                            |  |  |  |  |
| Vou<br>rôle | us ne pouvez pas installer Services AD DS sauf si les services de<br>ou les fonctionnalités suivants sont également installés. |  |  |  |  |
|             | [Outils] Gestion de stratégie de groupe                                                                                        |  |  |  |  |
| ⊿           | Outils d'administration de serveur distant                                                                                     |  |  |  |  |
|             | <ul> <li>Outils d'administration de rôles</li> </ul>                                                                           |  |  |  |  |
|             | <ul> <li>Outils AD DS et AD LDS</li> </ul>                                                                                     |  |  |  |  |
|             | Module Active Directory pour Windows PowerShell                                                                                |  |  |  |  |
|             | ▲ Outils AD DS                                                                                                    |  |  |  |  |
|             | [Outils] Centre d'administration Active Directory                                                                              |  |  |  |  |
|             | [Outils] Composants logiciels enfichables et outils e                                                                          |  |  |  |  |
| <           | III >                                                                                                    |  |  |  |  |
| ~           | Inclure les outils de gestion (si applicable)                                                                                  |  |  |  |  |
|             | Ajouter des fonctionnalités Annuler                                                                                            |  |  |  |  |

On clique ensuite sur suivant :

Letort

Léo

On va enfin dans confirmation est on fait installer :

| Assistant Ajout de rôles et de fonctionnalités                                                                                                    | _ <b>_</b> ×                            |
|----------------------------------------------------------------------------------------------------|-----------------------------------------|
| The second second second second second second second second second second second second second second second se                                                                                                    |                                         |
| nstallation                                                                                                    | SERVEUR DE DESTINATION<br>w2012letort   |
| Afficher la progression de l'installation                                                                                                    |                                         |
| <ul> <li>Installation de fonctionnalité</li> </ul>                                                                                                    |                                         |
| Installation démarrée sur w2012letort                                                                                                    |                                         |
| Gestion de stratégie de groupe<br>Outils d'administration de serveur distant<br>Outils d'administration de rôles<br>Outils AD DS et AD LDS<br>Module Active Directory pour Windows PowerShell<br>Outils AD DS<br>Centre d'administration Active Directory<br>Composants logiciels enfichables et outils en ligne de co<br>Services AD DS | mmande AD DS                            |
| Vous pouvez fermer cet Assistant sans interrompre les tâches en cours o<br>leur progression ou rouvrez cette page en cliquant sur Notifications dar<br>commandes, puis sur Détails de la tâche.<br>Exporter les paramètres de configuration                                                                                              | d'exécution. Examinez<br>Is la barre de |
| < Précédent Suivant >                                                                                                    | ermer Annuler                           |

On nous dit que c'est bien installé, et qu'on peut promouvoir ce serveur en contrôleur de domaine.

|   | Configuration post-déploiement                                  |
|---|-----------------------------------------------------------------|
|   | Configuration requise pour : Services AD DS à<br>W2012LETORT    |
|   | Promouvoir ce serveur en contrôleur de domaine                  |
| 0 | Installation de fonctionnalité TÂCH 🛩 🗙                         |
|   | Configuration requise. Installation réussie sur<br>w2012letort. |
|   | Ajouter des rôles et fonctionnalités                            |
|   | Détails de la tâche                                             |

On va créer une nouvelle foret :

| Configuration de c                                                                                                    | léploiement                                                                                                    |                                                                          |                                                                     | SERVEUR CIBLE<br>w2012letort |
|----------------------------------------------------------------------------------------------------|----------------------------------------------------------------------------------------------------|--------------------------------------------------------------------------|---------------------------------------------------------------------|------------------------------|
| Configuration de déploie<br>Options du contrôleur de<br>Options supplémentaires<br>Chemins d'accès<br>Examiner les options<br>Vérification de la configur<br>Installation<br>Résultats | Sélectionner l'opération de déploieme<br>Ajouter un contrôleur de domaine<br>Ajouter un nouveau domaine à ur<br>Ajouter une nouvelle forêt<br>Spécifiez les informations de domaine<br>Nom de domaine racine : | ent<br>e à un domain<br>le forêt exista<br>e pour cette o<br>letort.loca | e existant<br>nte<br>pération<br>al                                 |                              |
| Configuration de déploie<br>Options du contrôleur de                                                                                                    | Sélectionner le niveau fonct<br>Niveau fonctionnel de la foi                                                                                                    | ionnel de la<br>rêt :                                                    | a nouvelle forêt et du dom<br>Windows Server 2012                   | aine racine                  |
| Options DNS<br>Options supplémentaires                                                                                                    | Niveau fonctionnel du dom                                                                                                    | aine :                                                                   | Windows Server 2012                                                 | -                            |
| Chemins d'accès<br>Examiner les options<br>Vérification de la configur<br>Installation<br>Résultats                                                                                    | Spécifier les fonctionnalités<br>Serveur DNS (Domain N<br>Catalogue global (GC)<br>Contrôleur de domaine<br>Taper le mot de passe du m<br>Mot de passe :<br>Confirmer le mot de passe :                        | de contrôle<br>lame Syster<br>en lecture s<br>node de rest               | eur de domaine<br>n)<br>seule (RODC)<br>tauration des services d'an | nuaire (DSRM)                |

Avec comme mot de passe Password1234

Il nous insulte ensuite car nous n'avons pas installé le serveur DNS :

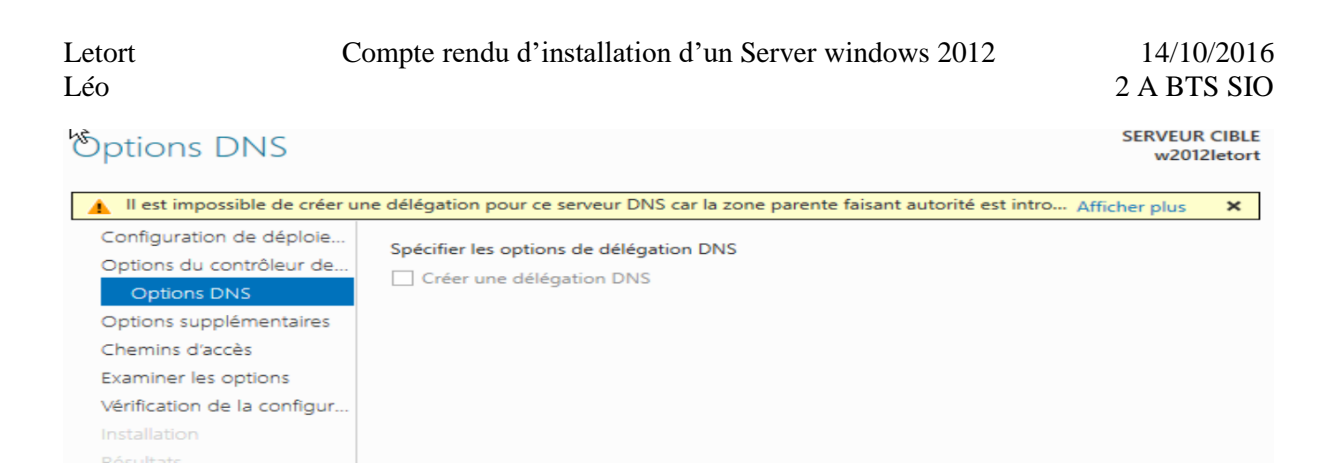

#### Il va récupère ensuite le nom de domaine NetBIOS :

| Configuration de déploie<br>Options du contrôleur de<br>Options DNS | Vérifiez le nom NetBIOS attribué au domaine et modifiez-le si nécessaire.<br>Le nom de domaine NetBIOS : LETORT |  |
|---------------------------------------------------------------------|----------------------------------------------------------------------------------------------------|--|
| Options supplémentaires                                             |                                                                                                    |  |
| Chemins d'accès                                                     |                                                                                                    |  |
| Examiner les options                                                |                                                                                                    |  |
| Vérification de la configur                                         |                                                                                                    |  |
| Installation                                                        |                                                                                                    |  |
| Résultats                                                           |                                                                                                    |  |

On va ensuite aller jusqu'à la vérification et si on n'a pas le check vert on ne peut pas installer :

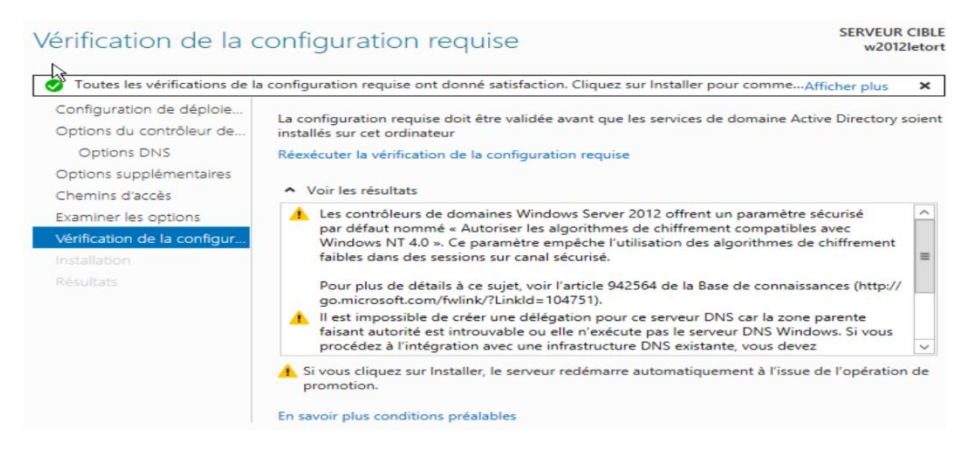

Donc on va pouvoir installer !

Il va maintenant faire la promotion, créer la base d'annuaire, installer et créer tous les outils nécessaires.

On va ensuite se faire redémarrer.

On va maintenant se connecter en tant que ADMINISTRATEUR DU DOMAINE :

| n Conne                                                                                                    | xion Bureau à distance                                                                                                    |  |  |  |
|----------------------------------------------------------------------------------------------------|----------------------------------------------------------------------------------------------------|--|--|--|
| <b>N</b>                                                                                                    | Connexion Bureau<br>A distance                                                                                                    |  |  |  |
| Général                                                                                                    | Affichage Ressources locales Programmes Expérience A                                                                                                    |  |  |  |
| - Paramè                                                                                                    | tres d'ouverture de session<br>Entrez le nom de l'ordinateur distant.<br>Ordinateur : 192.168.1.141<br>Nom d'utilisateur : letort.local∖Administrateur<br>Vos informations d'identification seront demandées lors de la<br>connexion.<br>Me permettre d'enregistrer les informations d'identification |  |  |  |
| Paramètres de connexion<br>Enregistrez les paramètres de connexion actuels dans un<br>fichier RDP ou ouvrez une connexion enregistrée.<br>Enregistrer Enregistrer sous Ouvrir |                                                                                                    |  |  |  |
| 🔺 Masq                                                                                                    | uer les options Connexion Aide                                                                                                    |  |  |  |

#### Entrer vos informations d'identification

Ces informations d'identification seront utilisées pour vous connecter à 192.168.1.141.

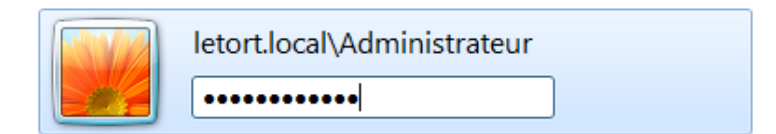

En se connectant, le Domaine a bien été connecté au Domaine letort.local !!

| Nom de l'ordinateur | w2012letort  |
|---------------------|--------------|
| Domaine             | letort.local |

Pour aller voir dans les configurations des DNS on va dans outils en haut à droite : et on choisit DNS et une fenêtre « Gestionnaire DNS » pop

Pour créer une nouvelle zone, telle qu'une zone inversé on va clic droit sur le nom du pc et créer une nouvelle zone :

On va choisir une zone principale, puis une zone de recherche inversée, puis IPV4 puis :

| Assistant Nouvelle zone                                                                                                    |
|----------------------------------------------------------------------------------------------------|
| Nom de la zone de recherche inversée<br>Une zone de recherche inversée traduit les adresses IP en noms DNS.                                                                                                    |
| Pour identifier la zone de recherche inversée, entrez l'ID réseau ou le nom de la zone.         ID réseau :         L'ID réseau est la partie des adresses IP qui appartient à cette zone. Entrez l'ID réseau dans son ordre normal (non inversé).         Si vous utilisez un zéro dans l'ID réseau, il va apparaître dans le nom de la zone. Par exemple, l'ID réseau 10 crée la zone 10.in-addr.arpa, l'ID réseau 10.0 crée la zone 0. Io.in-addr.arpa.         Nom de la zone de recherche inversée :         1.168.192.in-addr.arpa |
| < Précédent   Suivant > Annuler                                                                                                    |

On va ensuite créer un pointeur dans la zone inversé, pour cela il suffit juste de faire comme ceci :

Propriété\ sur le w2012letort dans la zone de recherche directe :

| Propriétés de : w2012letort                             |
|---------------------------------------------------------|
| Hôte local (A) Sécurité                                 |
| Hôte (utilise le domaine parent si ce champ est vide) : |
| w2012letort                                             |
| Nom de domaine pleinement qualifié (FQDN) :             |
| w2012letort.letort.local                                |
| Adresse IP :                                            |
| 192.168.1.141                                           |
|                                                         |
| OK Annuler Appliquer                                    |

Et on va cocher la case pour mettre à jour dans les zones inversées !

# Ajouter un utilisateur sur le domaine.

On va d'abord installer une VM W7.

Sur le serveur W12 on va créer l'utilisateur

Puis on va la mettre la machine sur le domaine, il faut pour cela changer la configuration de la carte réseau et mettre comme DNS l'IP du Serveur W12.

Il faut ensuite redémarrer le client W7 et on va pouvoir se connecter au domaine avec notre compte créé ultérieurement sur le serveur W12.

# Créer un chemin de profil et un Dossier personnel :

### Chemin de profil / Profil Itinérant :

Pour créer un chemin de profil dans la base Directory, On va faire propriété sur une personne dans la base Directory et on va aller dans profil.

On va ensuite mettre ceci :

 $\underline{Profil} Groupe & username :$ 

Par Exemple :

| Propriétés de : l letort          |                      |                      |                       |                                       | ?                          | x             |                 |
|-----------------------------------|----------------------|----------------------|-----------------------|---------------------------------------|----------------------------|---------------|-----------------|
| Environnement<br>Général Adress   | Sessions<br>e Compte | Contrôle à<br>Profil | distance<br>Téléphone | Profil des services<br>s Organisation | Bureau à dist<br>Membre de | ance<br>Appel | COM+<br>entrant |
| Profil utilisateu<br>Chemin du pr | ır<br>rofil :        | \\192.               | 168.1.141\F           | Profil\SIO2A\lletor                   | 1                          |               | ]               |
| Script d'ouve<br>session :        | erture de            |                      |                       |                                       |                            |               |                 |

On va ensuite aller dans le Serveur et créer un dossier Profil on va dans les propriétés et dans Partage puis on va ajouter le groupe dans lequel appartient l'utilisateur et on va mettre comme droit Contrôle Total dans le dossier !!

| 💀 Propriétés de Cours                                                                                                    | x                                                                                                    |
|----------------------------------------------------------------------------------------------------|----------------------------------------------------------------------------------------------------|
| Général Partage Sécurité Versic Partage avancé                                                                                                    | 🔀 Rechercher                                                                                                    |
| Partage de fichiers et de dossiers e         Cour         Partage         Chemin réseau         VW2008/Cour         Partager         Définir des autorsetions personnal partagées et définir d'autres option         Image avancé         Partage avancé | Autorisations pour Cours Autorisations du partage Groupes ou noms d'utilisateurs : Tout le monde Altorisations pour fasio Ajouter Supprimer Autorisations pour 1ASIO Autoriser Refuser Contrôle total Modifier Lecture |
| Femer Annuler Appliquer                                                                                                    | Aide sur le contrôle et les autorisations d'accès                                                                                                    |
|                                                                                                    | OK Annuler Appliquer                                                                                                    |

Le profil itinérant apparait dans le dossier que lorsque celui-ci se connecte une premiere fois et s'enregistre quand la personne se déconnecte.

# **Dossier Personnel :**

On va ajouter au même endroit que le profil itinérant

On va donc créer sur le serveur un Dossier puis le partagé, mettre le groupe a laquelle l'utilisateur appartient et on va mettre comme droit dessus Contrôle Total !

Puis on va ajouter cela :

|   | Propriétés de : l letort |                  |             |            |                | X       |                |                 |       |         |
|---|--------------------------|------------------|-------------|------------|----------------|---------|----------------|-----------------|-------|---------|
| Γ | Environne                | ement            | Sessions    | Contrôle à | à distance     | Profil  | l des services | : Bureau à dist | ance  | COM+    |
|   | Général                  | Adress           | e Compte    | e Profil   | Téléphone      | es 0    | Organisation   | Membre de       | Appel | entrant |
|   | Profil                   | utilisateu       | Ir          | 11102      | 100 1 141      | Desfill | SIO2A\II-tad   |                 |       | 7       |
|   | Chen                     | nin du pr        | rofil :     | \\192      | . 168. 1. 14 1 | Profil  | SIUZAvieton    |                 |       |         |
|   | Scrip<br>sessi           | t d'ouve<br>on : | erture de   |            |                |         |                |                 |       |         |
|   | Dossi                    | er de ba         | se          |            |                |         |                |                 |       |         |
|   | 00                       | hemin d          | 'accès loca | I:         |                |         |                |                 |       |         |
|   | • 0                      | onnecte          | r: Z:       | ¥ à:       | 192.168.1      | .141\   | DPerso\SIO2    | A\%usemame      | %     |         |

Puis on va sur notre machine Client et on ajoute un lecteur :

| ou modifier ur            | n programme Connecter un lecteur réseau » 🛒 🔻 🗍 🔞                                                                                |
|---------------------------|----------------------------------------------------------------------------------------------------|
|                           |                                                                                                    |
| 😪 Connec                  | ter un lecteur réseau                                                                                                    |
| À quel do<br>Spécifiez la | ossier réseau voulez-vous vous connecter ?<br>lettre désignant le lecteur et le dossier auxquels vous souhaitez vous connecter : |
| Lecteur :                 | Z: •                                                                                                    |
| Dossier :                 | \\192.168.1.141\DPerso\SIO2A\lletort   Parcourir                                                                                 |
|                           | Exemple : \\serveur\partage                                                                                                    |
|                           | ☑ Se reconnecter à l'ouverture de session                                                                                        |
|                           | Se connecter à l'aide d'informations d'identification différentes                                                                |
|                           | Se connecter à un site Web permettant de stocker des documents et des imag                                                       |

## Créer un Quotas :

Pour cela on va sur le serveur et on fait un clic droit sur le disque C et on va dans propriété et on fait Quota :

Selon ce qu'on recherche on peut cocher ou non « Refuser de l'espace disque aux utilisateurs qui dépassent leur limite de quota »

| 22               | Propriét                                   | tés de : Disque           | local (C:)        | ×                   |
|------------------|--------------------------------------------|---------------------------|-------------------|---------------------|
| Général          | Outils                                     | Matériel                  | Partage           | Sécurité            |
| Clichés inst     | antanés                                    | Versions préc             | édentes           | Quota               |
| État :           | Les quotas de diso<br>stion de quota       | que sont désactivés       | 1                 |                     |
| Refuser de l     | espace disque au                           | x utilisateurs qui dép    | assent leur limit | e de quota          |
| Sélectionnez la  | limite de quota par<br>iter l'espace disqu | défaut pour les nou<br>le | ıveaux utilisateu | ırs sur ce volume : |
| Limiter l'es     | space disque à                             |                           | 5 Go              | ✓                   |
| Définir le ni    | iveau d'avertissem                         | ient à                    | 3 Go              | ✓                   |
| Sélectionnez les | s options de journa                        | lisation de quota po      | ur ce volume :    |                     |
| Enregistrer      | l'événement lorso                          | u'un utilisateur excé     | ède sa limite de  | quota               |
|                  | l'événement lorso                          | ju'un utilisateur excè    | ède son niveau    | d'avertissement     |
|                  |                                            |                           |                   | Entrées de quota    |

Si on veut donner plus Ou moins d'espace a un utilisateur ou un groupe spécifique il faut aller dans Entrées de quota et ajouter une Entrée.

Gestion des stratégies de groupe (GPO)

Pour la gestion des stratégies de groupe (GPO), on va sur le serveur et on clic sur « Outils » tout en haut à droite, puis « gestion de stratégies de groupe »

Analyseur de performances Assistant Configuration de la sécurité Centre d'administration Active Directory Configuration du système Défragmenter et optimiser les lecteurs Diagnostic de mémoire Windows DNS Domaines et approbations Active Directory Gestion de l'ordinateur Gestion des stratégies de groupe

Letort Léo Puis on va dans l'UO intéressé et on peut « créer un objet GPO dans ce domaine, et le lier ici »

| 🛅 SI                                           | SR                                    |                                                    |
|------------------------------------------------|---------------------------------------|----------------------------------------------------|
| 💼 SL                                           |                                       | Créer un objet GPO dans ce domaine, et le lier ici |
| 0 📑 0                                          | ⊳ 📑 0                                 | Lier un objet de stratégie de groupe existant      |
| > <u>i</u> iii iiiiiiiiiiiiiiiiiiiiiiiiiiiiiii |                                       | Bloquer l'héritage                                 |
| ites                                           | Mise à jour de la stratégie de groupe |                                                    |
| <b>/</b> odélisa                               | /lodélisa                             | Assistant Modélisation de stratégie de groupe      |
| lésultats                                      |                                       | Nouvelle unité d'organisation                      |
|                                                |                                       |                                                    |

On va ensuite lui mettre un nom et on va pouvoir mettre sur ce nom autant de GPO que l'on veut !